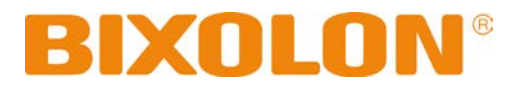

# Network Connection Manual SRP-Q300/302

## Thermal Printer Rev. 1.01

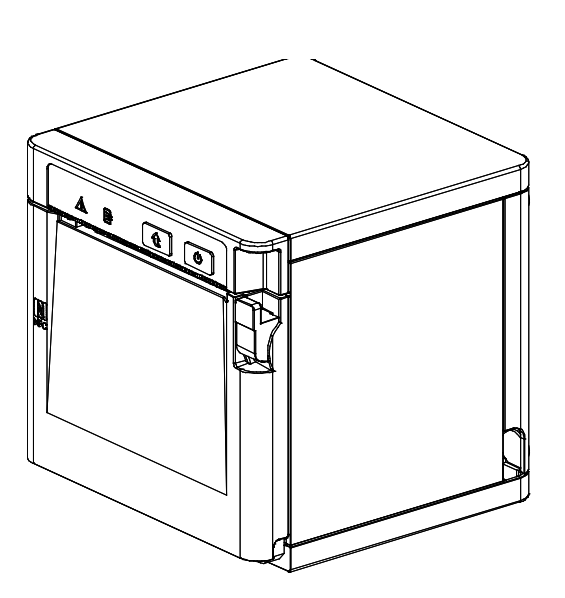

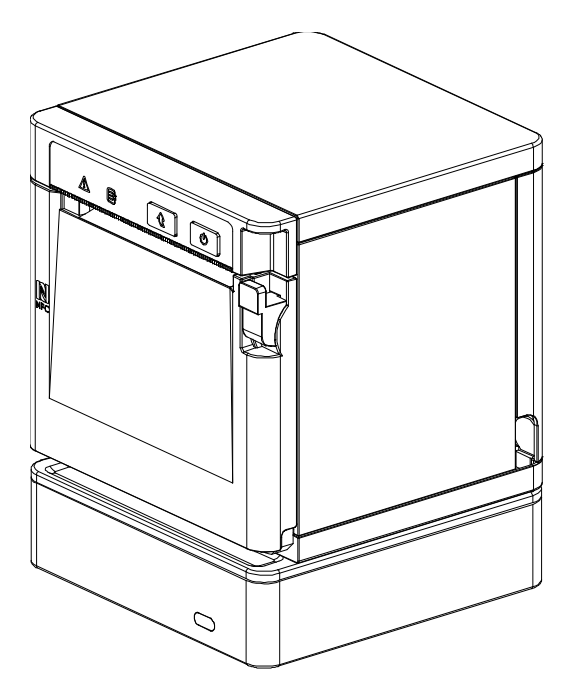

http://www.bixolon.com

## ■ Table of Contents

| 1. Manual Information                                                 | 3               |
|-----------------------------------------------------------------------|-----------------|
| 2. Precautions                                                        | 3               |
| 3. How to Connect (Printer only)                                      | 4               |
| 3-1 Anarola Son AP mode                                               | <i>،</i> 1<br>8 |
| 3-3 How to change Infrastructure mode                                 | 9               |
| 4. Factory Reset (Printer only)                                       | 11              |
| 5. Specifications (B-gate only)                                       | 13              |
| 6. How to Connect (B-gate only)                                       | 14              |
| 6-1 Initial Wireless LAN Connection (Windows 2000)                    | 15              |
| 6-2 Initial Wireless LAN Connection (Windows XP)                      | 15              |
| 6-4 Initial Wireless LAN Connection (Windows VISTA, Windows 7, 8, 10) | 20              |
|                                                                       | 20              |
| 7. Configuration (B-gate only)                                        | 27              |
| 7-1 LAN Setting Values                                                | 27              |
| 7-2 WLAN Setting Values                                               | 27              |
| 7-3 Web Browser                                                       | 28              |
| 8. Network Status Check (B-gate only)                                 | 29              |
| 9. Troubleshooting (B-gate only)                                      | 30              |

## 1. Manual Information

This WLAN manual provides information on the connection of wireless network with the mobile printer.

We at BIXOLON maintain ongoing efforts to enhance and upgrade the functions and quality of all our products. In following, product specifications and/or user manual content may be changed without prior notice.

## 2. Precautions

- 2-1 The printer has to be within 100m(Out door) from AP(Access point) to connect WLAN. Although 35m is able to communicate in door, WLAN could be affected by environment to be shorten.
- 2-2 The maximum separating distance may be shortened if transmission obstacles, such as cement walls, are present
- 2-3 If a device (such as a microwave oven, wireless LAN, etc.) that uses the same frequency is present, transmission may be interrupted. Separate the printer and Bluetooth-enabled device from such interrupting devices by a distance of at least 5m.
- 2-4 As to Normal POS printer and B-gate printer, both have different concept of usage, resulting to different way of printer connection, setting and functioning. Accordingly, this manual explains the printer connection, setting and functioning on normal POS printer and B-gate printer separately.

## 3. How to Connect (Printer only)

WLAN can be configured through the printer's WLAN interface. Likewise, WLAN can also be configured though the printer's USB interface.

(1) Connecting Printer

USB cable
 Connect USB cable to Printer, PC device.
 Use the "Net Configuration Tool" to adjust the settings.

2) WLAN

Connect to the AP (Access Point) configured in Infrastructure mode in order to connect to the LAN/wireless network

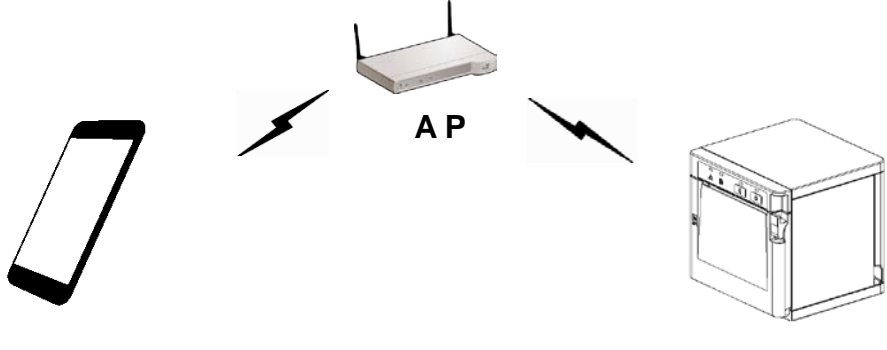

Infrastructure mode

In order to configure the network between the wireless host device and the printer, set the printer to Soft AP Mode.

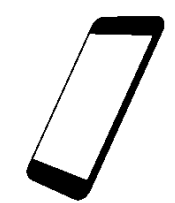

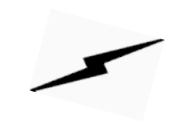

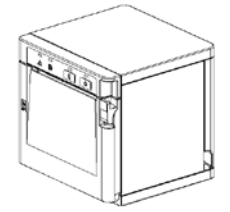

Soft AP mode

#### (2) Checking Network Setting

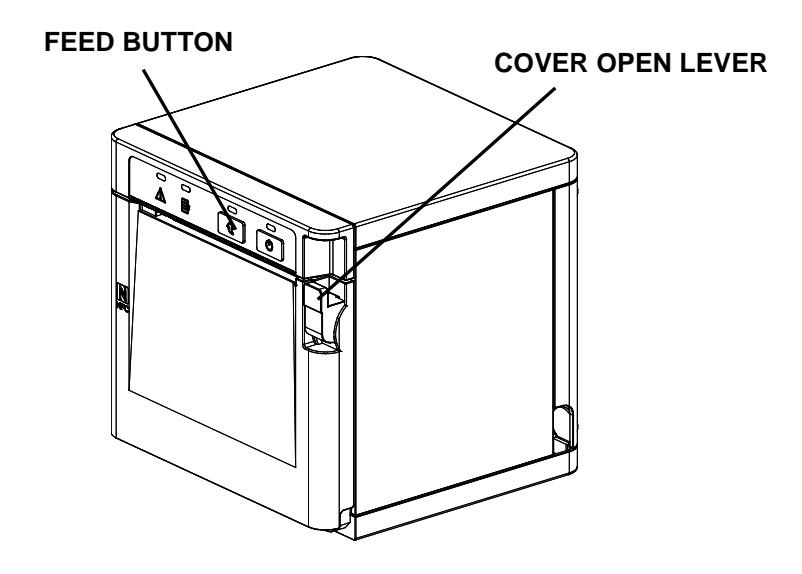

After the printer has finished booting, open the printer cover and press and hold the FEED button for 5 seconds. This will cause the internal buzzer to buzz 5 times and enter the interface setting confirmation mode. Then add the paper, close the cover, and check that the following message is printed.

\* For models not supported by WLAN, the Error/Paper ELD will be toggled untilWLAN is booted.

| Checking Interface Setting                                                                                                    |
|----------------------------------------------------------------------------------------------------|
| 0: Exit<br>1: LAN Information Print<br>2: LAN Factory Reset and Reboot Printer<br>3: WLAN Information Print<br>4: WLAN Factory Reset and Reboot Printer<br>5 or more: None                        |
| Select Modes by Feed button control<br>as below.<br>Step 1. Short-press as many times as<br>The mode number to choose.<br>Step 2. Long-press over 1 second.<br>*e.g. To choose Mode 2, press Feed |
| Button 3 times(short-short-long)                                                                                                    |
|                                                                                                    |

If the above message is printed, select Mode 1, and you will see the following LAN data. (To select Mode 1, press the Feed button once quickly/ once long.)

\* For models not supported by WLAN, numbers 3 and 4 will not be printed.

## <LAN Information Printing>

<WLAN Information Printing>

#### 3-1 Android Soft AP mode

1) Select "Wi-Fi".

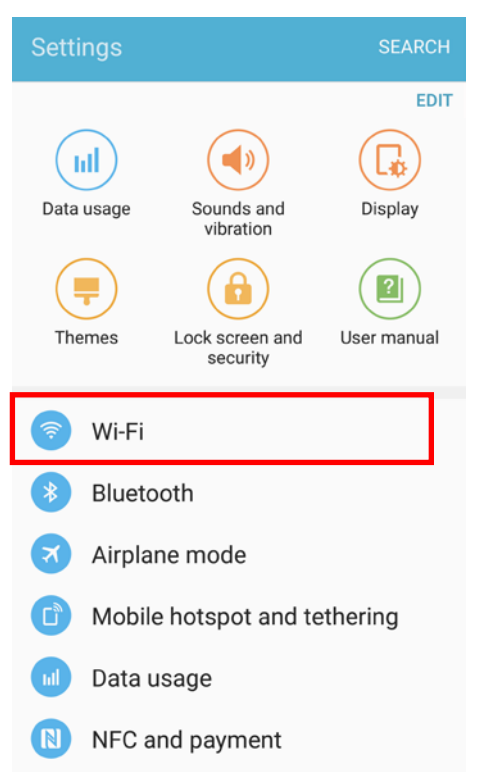

2) Select the printer to connect.

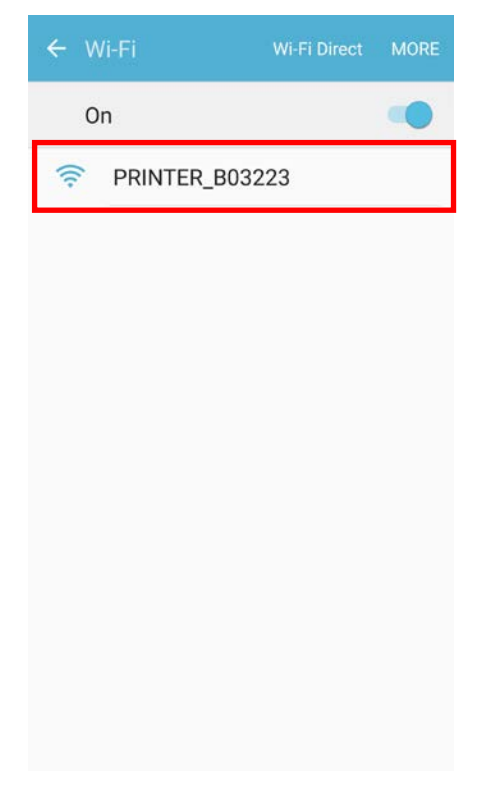

#### 3) Select "CONNECT".

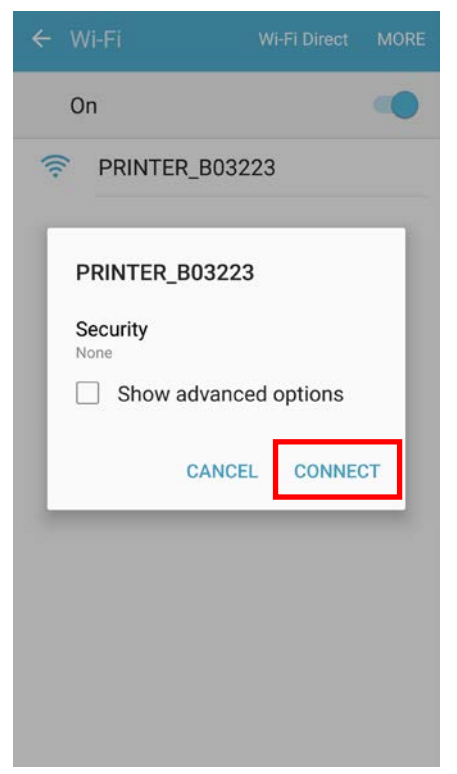

#### 4) Wi-Fi communication is available.

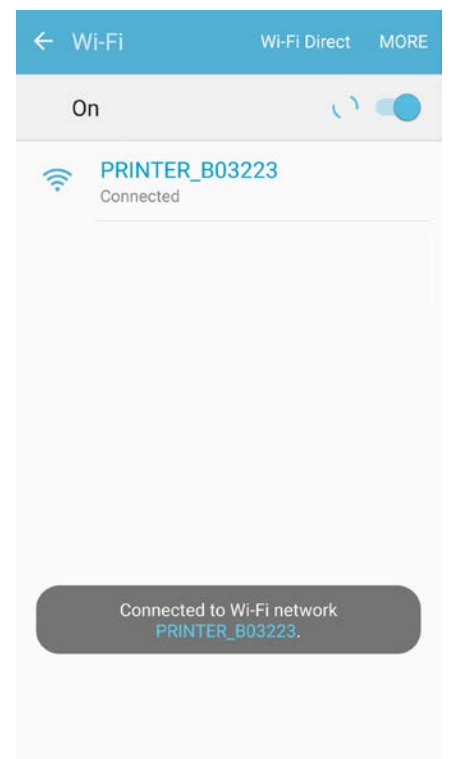

#### 3-2 iOS Soft AP mode

#### 1) Select "Wi-Fi".

| Settings                       |                 |               |   |
|--------------------------------|-----------------|---------------|---|
|                                |                 |               |   |
| ≻                              | Airplane Mode   | , 🔍           | ) |
| Ŷ                              | Wi-Fi           | Off           | > |
| *                              | Bluetooth       | On            | > |
| ( <sup>(</sup> <sup>(</sup> )) | Cellular        | Airplane Mode | > |
|                                |                 |               |   |
|                                | Notification Ce | enter         | > |
|                                | Control Center  | r             | > |
| C                              | Do Not Disturk  | D             | > |
|                                |                 |               |   |

# 2) Wi-Fi ON and Select the printer to connect.

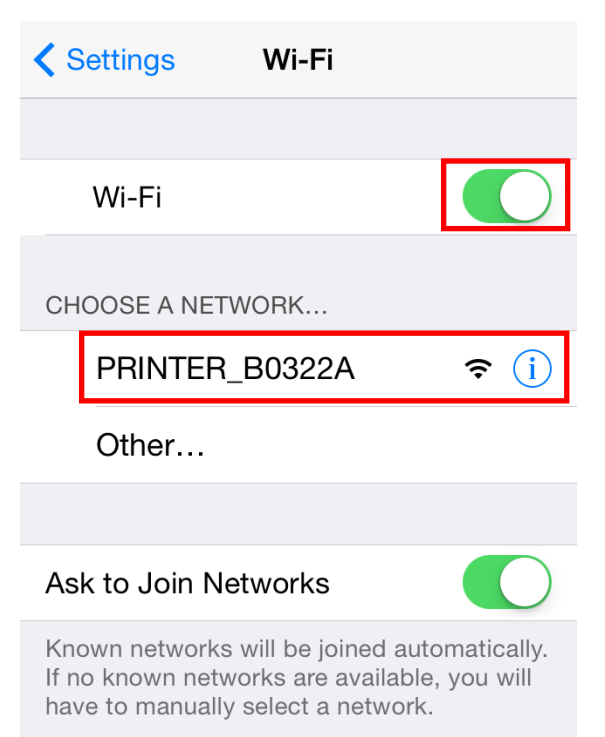

#### 3) Wi-Fi communication is available.

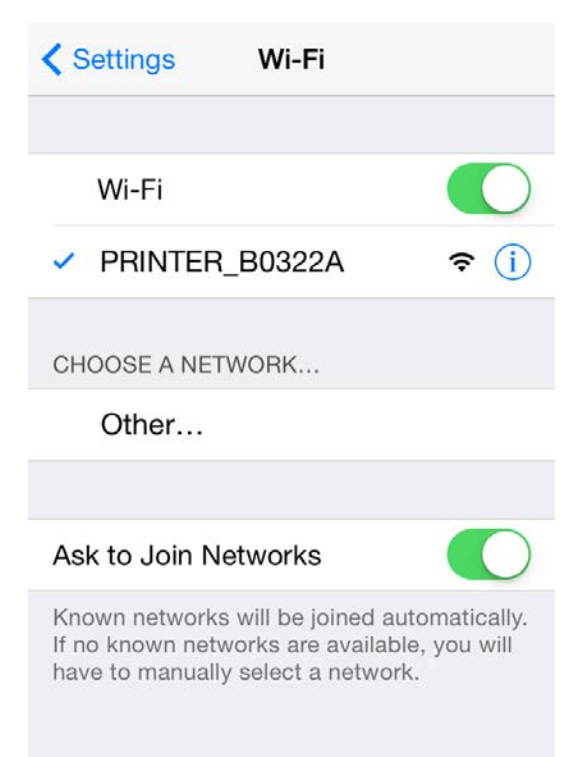

#### 3-3 How to change Infrastructure mode

 Enter the IP address of the printer in the address bar, and the following login window will pop up. Enter the ID and Password set for the printer, and then click [LOG IN] (Default User Name: admin, Password: password)

| 4   | Authen   | ticatior               | Requir             | ed         |    |
|-----|----------|------------------------|--------------------|------------|----|
| The | server h | ttp://192.<br>d passwo | 168.1.1:80<br>vrd. | requires a |    |
| Pa  | ssword:  | •••••                  |                    |            | -1 |
|     |          | (                      | CANCEL             | LOG I      | N  |

2) Select "Wireless" to change Wi-Fi mode.

| Network |                |                   |
|---------|----------------|-------------------|
|         | Firmware       | 39.30             |
| affic   | MAC Address    | 00:15:94:b0:32:23 |
| ecurity | Operation Mode | AP                |
| c       | SSID           | PRINTER_B03223    |
|         | Channel        | 6 [2437 MHz]      |
|         | IP Address     | 192.168.1.1       |
|         | Subnet Mask    | 255.255.255.0     |
|         | Gateway        | 192.168.1.2       |

| System<br><u>Wireless</u> | Wireless<br>Please use the left navigation t | to property configure and maintain your configuration.    |
|---------------------------|----------------------------------------------|-----------------------------------------------------------|
| Network                   | Connection Type                              | Infrastructure •                                          |
| Traffic                   | SSID                                         | TEST_AP                                                   |
| Security                  | WLAN Security Type                           | Open   Enterprise                                         |
| Etc                       |                                              | If you try connect, this connection will be disconnected. |
|                           |                                              | Save                                                      |
|                           |                                              |                                                           |
|                           |                                              |                                                           |
|                           |                                              |                                                           |
|                           |                                              |                                                           |
|                           |                                              |                                                           |
|                           |                                              |                                                           |
|                           |                                              |                                                           |

## 3) Select "Infrastructure", and set SSID, WLAN Security Type.

4) Reboot the Printer.

## 4. Factory Reset (Printer only)

This function changes the LAN/WLAN settings of the printer to the initial factory settings.

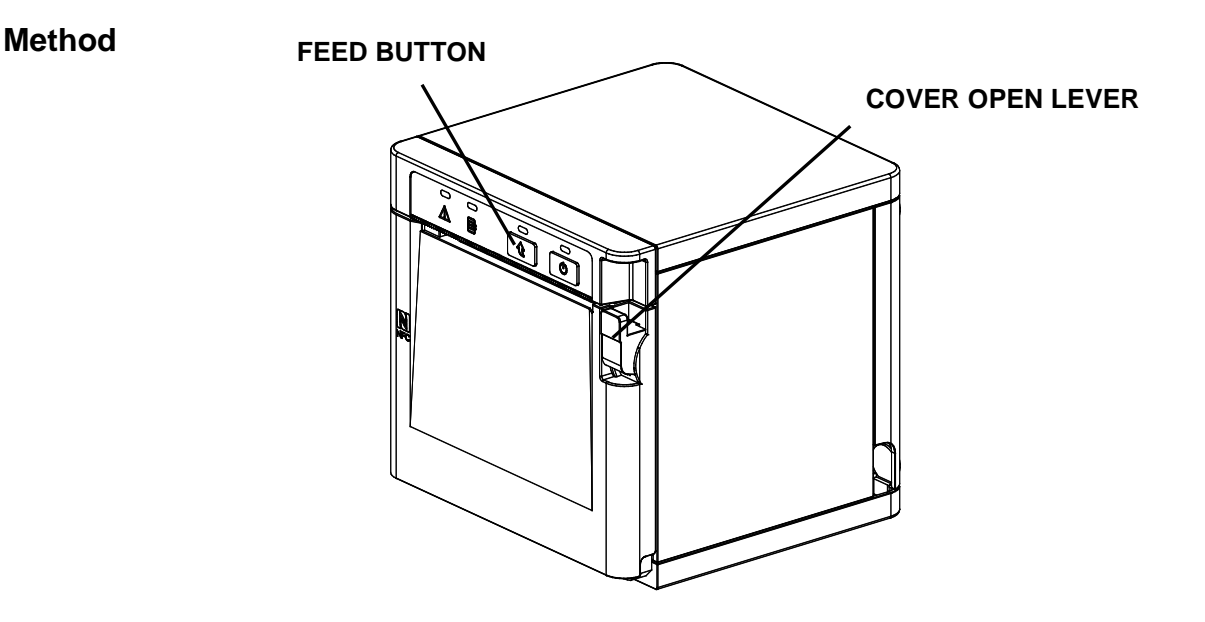

After the printer has finished booting, open the printer cover and press and hold the FEED button for 5 seconds. This will cause the internal buzzer to buzz 5 times and enter the interface setting confirmation mode. Then add the paper, close the cover, and check that the following message is printed.

| Checking Interface Setting                                                                                                    |
|----------------------------------------------------------------------------------------------------|
| 0: Exit<br>1: LAN Information Print<br>2: LAN Factory Reset and Reboot Printer<br>3: WLAN Information Print<br>4: WLAN Factory Reset and Reboot Printer<br>5 or more: None                        |
| Select Modes by Feed button control<br>as below.<br>Step 1. Short-press as many times as<br>The mode number to choose.<br>Step 2. Long-press over 1 second.<br>*e.g. To choose Mode 2, press Feed |
| Button 3 times(short-short-long)                                                                                                    |

If the above message is printed, select Mode 2, and you will see the following LAN information. (To select Mode 2, press the Feed button twice quickly / once long.)

\* For models not supported by WLAN, numbers 3 and 4 will not be printed.

| LAN Factory Reset OK! | Reboot Printer. |
|-----------------------|-----------------|
|                       |                 |
|                       |                 |

After the above message is printed, the printer willautomatically reboot.

### **Factory Reset Values**

|            | Printer Name         | *Printer model         |
|------------|----------------------|------------------------|
| Sustam     | Printer Port Num     | 9100                   |
| System     | User ID              | admin                  |
|            | User Password        | password               |
| Enc / Auth | Encryption           | None/Open              |
|            | Network Mode         | Soft AP mode           |
|            | SSID                 | PRINTER_{MAC address}  |
|            | Inactivity time      | 10                     |
| Network    | IP Assignment Method | Manual (DHCP server)   |
|            |                      | IP : 192.168.1.1       |
|            | IP, Subnet, Gateway  | Subnet : 255.255.255.0 |
|            |                      | Gateway : 192.168.1.2  |

#### Specification

| Feature           | Implementation                                      |
|-------------------|-----------------------------------------------------|
| Operation Mode    | Infrastructure, Soft AP, Ad-hoc, Wi-Fi Direct       |
| Wireless Standard | IEEE 802.11b/g/n, IEEE 802.11a/b/g/n                |
| Range             | Up to 100m free space (Outdoor)                     |
|                   | WEP64/128                                           |
| Socurity          | WPA1/2 – PSK                                        |
| Security          | WPA 1/2 – Enterprise                                |
|                   | (EAP-TLS, EAP-TTLS, PEAP, LEAP, EAP-FAST)           |
| Management        | WLAN Configuration tool, HTTP, Smart connection APP |

## 5. Specifications (B-gate only)

#### (1) WLAN USB Adapter

BIXOLON B-gate printers require WLAN USB adapter to use the wireless LAN function. WLAN USB Adapter for BIXOLON printers should be available from BIXOLON. USB Adapter from market not BIXOLON is not guaranteed to be working properly with BIXOLON B-gate.

#### (2) Ethernet(LAN) / WLAN Protocol

| Layer              | Protocol      |
|--------------------|---------------|
| Network Layers     | ARP, IP, ICMP |
| Transport Layers   | TCP, UDP      |
|                    | DHCP, DNS     |
| Application Layers | Raw Print     |
|                    | HTTP          |

#### (3) WLAN Security

- WEP
- WPA/WPA2 (TKIP/AES-CCMP/TKIP+AES) PSK
- EAP(PEAP, FAST, LEAP, TTLS)

## 6. How to Connect (B-gate only)

Both Ethernet and WLAN can be configured through the printer's Ethernet interface. Likewise, both Ethernet and WLAN can also be configured though the printer's WLAN interface. When you want to change the Ethernet or WLAN of the printer, the network settings of the host (PC, PDA, etc) and Ethernet or WLAN of the printer must configured properly configured so that communication can be established.

(1) Connecting B-gate

1) Ethernet(LAN)

Connect the LAN cable to the B-gate. A direct cable or cross cable can be connected to the Hub or Host for use.

2) WLAN

Connect to the AP (Access Point) configured in Infrastructure mode in order to connect to the LAN/wireless network.

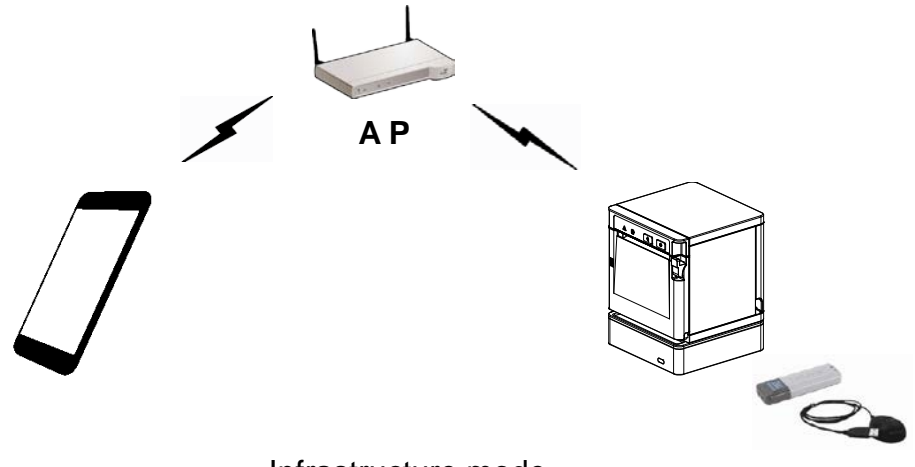

Infrastructure mode

In order to configure the network between HOST to B-gate, connect to the terminal in Ad-hoc Mode.

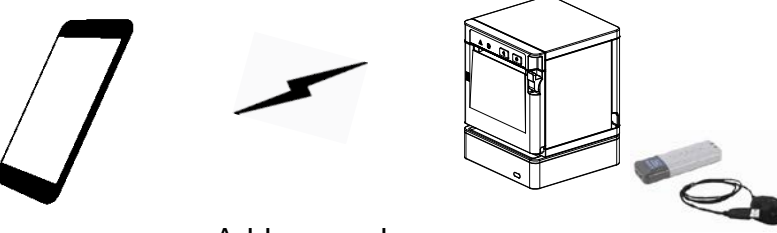

Ad-hoc mode

#### 6-1 Initial Wireless LAN Connection (Windows 2000)

Windows 2000 does not support wireless network setting.

When you use Windows 2000, you need to set the utility option as below after installing utility program related to the wireless LAN driver that you use.

- Network mode : Ad-hoc
- SSID : BIXOLON\_adhoc
- IP address : 192.168.1.2
- Subneet Mask : 255.255.255.0
- Authentication(Encription) : Open(None)

#### 6-2 Initial Wireless LAN Connection (Windows XP)

When wireless utility program is installed, you have to set the wireless control values via the program, otherwise you have to terminate the program in order to do proper setting after following the steps "Control Panel>>Administrative tools>> Services>>Wireless Zero Configuration>>Start".

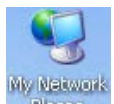

1) Right click on the icon, and select Properties.

2) Select and right click on the Wireless Network Connection, and then select Properties.

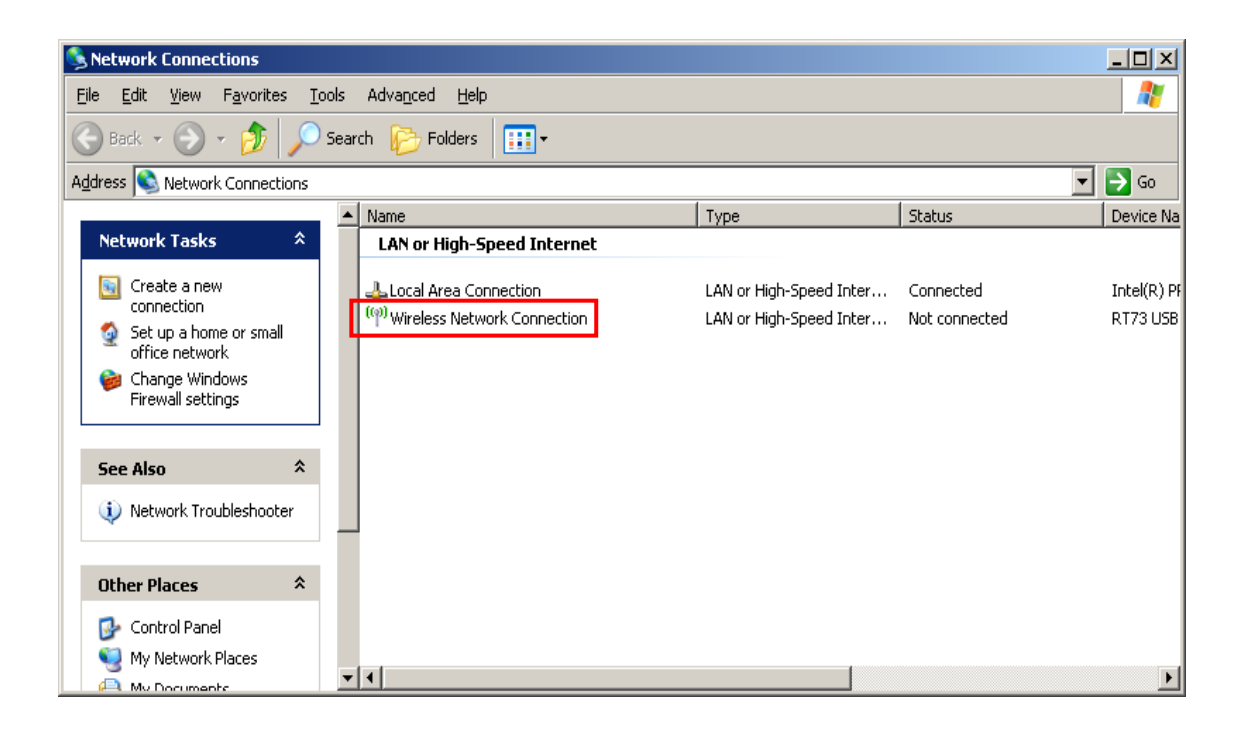

3) Select Internet Protocol (TCP/IP), and then click "Properties".

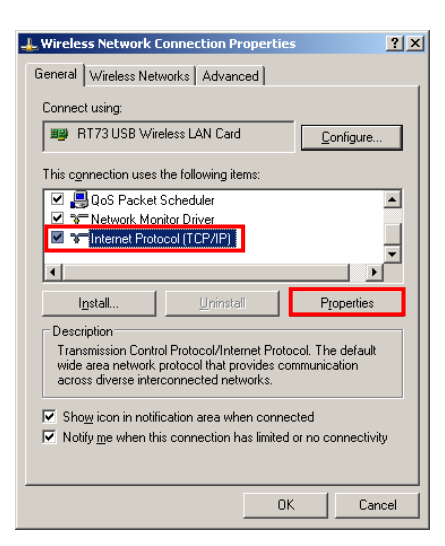

4) Set the IP settings as shown below, and then click "OK".

| Internet Protocol (TCP/IP) Propertie                                                                                                    | s                  | <u>?</u> × |
|----------------------------------------------------------------------------------------------------|--------------------|------------|
| General                                                                                                    |                    |            |
| You can get IP settings assigned automatically if your network supports<br>this capability. Otherwise, you need to ask your network administrator for<br>the appropriate IP settings. |                    |            |
| C <u>O</u> btain an IP address automatically                                                                                                    |                    |            |
| ─● Use the following IP address: ──                                                                                                    |                    |            |
| <u>I</u> P address:                                                                                                    | 192.168.1.2        |            |
| S <u>u</u> bnet mask:                                                                                                    | 255.255.255.0      |            |
| Default gateway:                                                                                                    |                    |            |
| O Obtain DNS server address autom                                                                                                    | ratically          |            |
| ☐ Use the following DNS server add                                                                                                    | resses:            |            |
| Preferred DNS server:                                                                                                    |                    |            |
| <u>A</u> lternate DNS server:                                                                                                    |                    |            |
|                                                                                                    | Ad <u>v</u> anced. |            |
|                                                                                                    | OK Can             | icel       |

5) Select the Wireless LAN tab, and then select "Use Windows to configure my wireless network settings."

| L. Wireless Network Connection Properties                                                                                                    |      |  |  |
|----------------------------------------------------------------------------------------------------|------|--|--|
| General Wireless Networks Advanced                                                                                                    |      |  |  |
| Use Windows to configure my wireless network settings                                                                                                    |      |  |  |
| Available <u>n</u> etworks:<br>To connect to, disconnect from, or find out more information<br>about wireless networks in range, click the button below. |      |  |  |
| View Wireless Networks                                                                                                    | s    |  |  |
| Preferred networks:<br>Automatically connect to available networks in the order listed<br>below:<br>Move up<br>Move gown                                 |      |  |  |
| Add <u>H</u> emove Properties                                                                                                    |      |  |  |
| Learn about <u>setting up wireless network</u> Ad <u>v</u> anced                                                                                         |      |  |  |
| Close                                                                                                    | ncel |  |  |

Click the "Advanced" button.

6) Select "Computer-to-computer (ad hoc) network only."

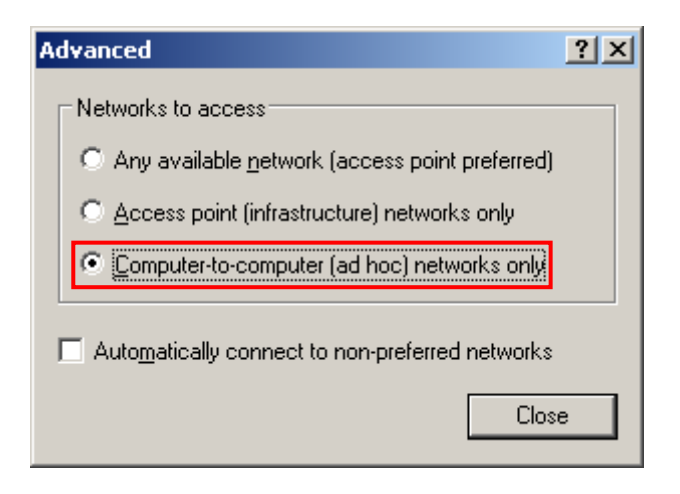

7) Click the "Add" button.

|                        | s Networ                                                                                                    | k Connecti                      | ion Pr  | operties                         |                                                               | ? |
|------------------------|----------------------------------------------------------------------------------------------------|---------------------------------|---------|----------------------------------|---------------------------------------------------------------|---|
| General                | Wireless N                                                                                                    | letworks 🛛 🛆                    | dvanc   | ed                               |                                                               |   |
| 🔽 Use                  | <u>W</u> indows (                                                                                                    | o configure                     | my wire | eless netw                       | vork settings                                                 |   |
| – Availa               |                                                                                                    |                                 |         |                                  |                                                               |   |
| To co<br>about         | To connect to, disconnect from, or find out more information<br>about wireless networks in range, click the button below. |                                 |         |                                  |                                                               |   |
|                        |                                                                                                    |                                 |         | View Wi                          | reless Network:                                               | s |
|                        |                                                                                                    |                                 |         |                                  | Maria                                                         |   |
|                        |                                                                                                    |                                 |         |                                  |                                                               |   |
|                        |                                                                                                    |                                 |         |                                  | Move <u>up</u><br>Move <u>d</u> owi                           | 1 |
|                        |                                                                                                    |                                 |         |                                  | Move <u>up</u><br>Move <u>d</u> ow                            | 2 |
|                        | <u>،</u> dd                                                                                                    | <u>R</u> emove                  | ;       | Properti                         | Move <u>up</u><br>Move <u>d</u> ow                            | 2 |
| Learn<br><u>config</u> | add<br>about <u>settir</u><br>uration.                                                                                    | <u>R</u> emove<br>ng up wireles | s netw  | Pr <u>o</u> perti<br>vork        | Move up<br>Move down<br>es<br>Adyanced                        |   |
| Learn<br>config        | add<br>about <u>settir</u><br>uration.                                                                                    | <u>R</u> emove                  | s netw  | Pr <u>o</u> perti<br><b>vork</b> | Move <u>up</u><br>Move <u>down</u><br>es<br>Ad <u>v</u> anced |   |

8) Enter "BIXOLON\_adhoc" as the Network name (SSID).Network Authentication: Select OpenData Encryption: Select Disabled

| Wireless network properties                                                             | <u>? ×</u> |  |  |  |
|-----------------------------------------------------------------------------------------|------------|--|--|--|
| Association Authentication Connection                                                   |            |  |  |  |
| Network <u>n</u> ame (SSID): BIXOLON_ad                                                 | noc        |  |  |  |
| Wireless network key                                                                    |            |  |  |  |
| This network requires a key for the following                                           | ng:        |  |  |  |
| Network <u>A</u> uthentication: Open                                                    | ·          |  |  |  |
| Data encryption: Disabled                                                               | t T        |  |  |  |
| Network key:                                                                            |            |  |  |  |
| Confirm network key:                                                                    |            |  |  |  |
| Key inde <u>x</u> (advanced): 1                                                         | lly        |  |  |  |
| This is a computer-to-computer (ad hoc) network; wireless<br>access points are not used |            |  |  |  |
|                                                                                         | OK Cancel  |  |  |  |

Click the "OK" button.

9) Click the "Connect" tab and check "Connect when this network is in range."

| BIXOLON_adhoc properties                                                                                                    | <u>?</u> × |
|----------------------------------------------------------------------------------------------------|------------|
| Association Authentication Connection                                                                                                    |            |
| Automatic connection<br>Whenever this network is detected, Windows can connect<br>to it automatically.<br>Connect when this network is in range |            |
|                                                                                                    |            |
|                                                                                                    |            |
| OK Car                                                                                                    | icel       |

10) Check whether the settings are updated as shown below, and then click "Close"

| 🚣 Wireless Network Connection Properties                                                         | <u>?</u> × |  |  |
|--------------------------------------------------------------------------------------------------|------------|--|--|
| General Wireless Networks Advanced                                                               |            |  |  |
| Use Windows to configure my wireless network settings                                            |            |  |  |
| Available networks:<br>To connect to, disconnect from, or find out more information              |            |  |  |
| about wireless networks in range, click the button below.<br>View Wireless Networks              |            |  |  |
| Preferred networks:<br>Automatically connect to available networks in the order listed<br>below: |            |  |  |
| BIXOLON_adhoc (Automatic)      Move up      Move down                                            |            |  |  |
| Add <u>R</u> emove <u>Properties</u>                                                             |            |  |  |
| Learn about <u>setting up wireless network</u> <u>Advanced</u>                                   |            |  |  |
|                                                                                                  |            |  |  |
| Close Car                                                                                        | cel        |  |  |

When the printer is set to the default value (Adhoc mode, SSID: BIXOLON\_adhoc), it will automatically connect.

#### 6-3 Initial Wireless LAN Connection (Windows VISTA, Windows 7, 8, 10)

When wireless utility program is installed, you have to set the wireless control values via the program, otherwise you have to terminate the program in order to do proper setting after following the steps "Control Panel>>Administrative tools>>Services>>Wireless Zero Configuration>>Start".

1) Click the "Start>>Control Panel".

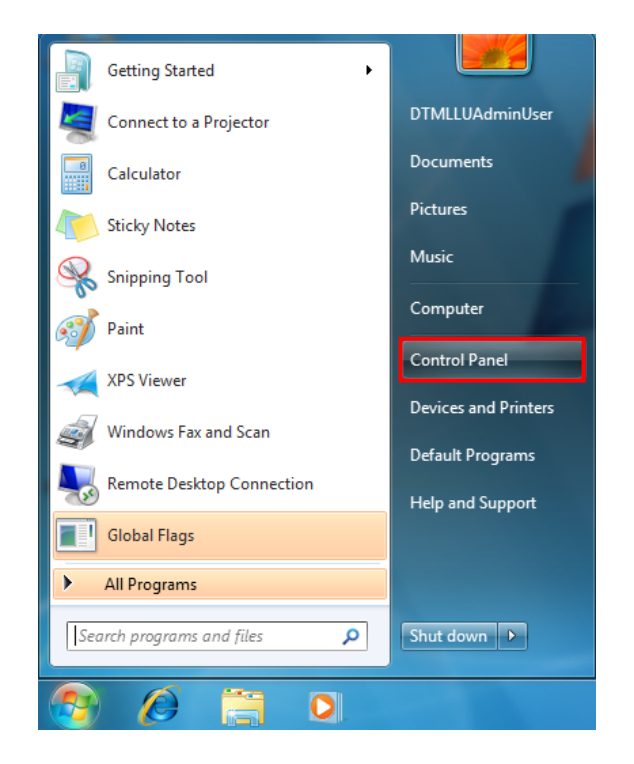

2) Click the "View network status and tasks".

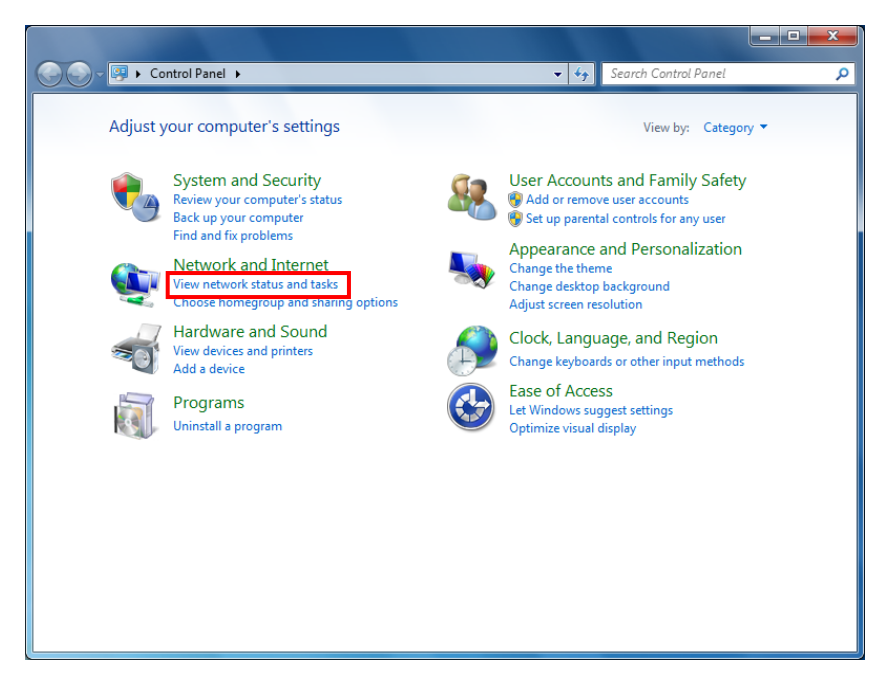

3) Click the "Change adapter settings".

| 🕞 🕞 👻 « Network and Inte                                                                   | rnet   Network and Sharing Center                                                                                           | <ul> <li>     ←</li></ul>                                     |
|--------------------------------------------------------------------------------------------|----------------------------------------------------------------------------------------------------|---------------------------------------------------------------|
| Control Panel Home                                                                         | View your basic network information                                                                                         | and set up connections                                        |
| Manage wireless networks<br>Change adapter settings<br>Change advanced sharing<br>settings | WIN7X86-PC Network<br>(This computer)<br>View your active networks                                                          | c 2 Internet Connect or disconnect                            |
|                                                                                            | Network 2<br>Work network                                                                                                   | Access type: Internet<br>Connections: U Local Area Connection |
|                                                                                            | Change your networking settings<br>Set up a new connection or network<br>Set up a wireless, broadband, dial-up, a<br>point. | ad hoc, or VPN connection; or set up a router or access       |
|                                                                                            | Connect to a network<br>Connect or reconnect to a wireless, wir                                                             | red, dial-up, or VPN network connection.                      |
|                                                                                            | Choose homegroup and sharing optio<br>Access files and printers located on oth                                              | ns<br>her network computers, or change sharing settings.      |
| See also                                                                                   | Troubleshoot problems                                                                                                    |                                                               |
| HomeGroup<br>Internet Options                                                              | Diagnose and repair network problems                                                                                        | s, or get troubleshooting information.                        |
| Windows Firewall                                                                           |                                                                                                    |                                                               |

Click the "wireless network adaptor's Properties".

4) Select "Internet Protocol Version 4(TCP/IPv4)", and then click "Properties".

| Wireless Network Connection Properties                                                                                                    |
|----------------------------------------------------------------------------------------------------|
| Networking Sharing                                                                                                    |
| Connect using:                                                                                                    |
| RT73 USB Wireless LAN Card                                                                                                    |
| <u>C</u> onfigure                                                                                                    |
| This connection uses the following items:                                                                                                    |
| 🗹 🏪 Client for Microsoft Networks                                                                                                    |
| 🗹 🚚 QoS Packet Scheduler                                                                                                    |
| 🗹 🚚 File and Printer Sharing for Microsoft Networks                                                                                                    |
| Internet Protocol Version 6 (TCP/IPv6)                                                                                                    |
| Internet Protocol Version 4 (TCP/IPv4)                                                                                                    |
| Link-Layer Topology Discovery Mapper I/O Driver                                                                                                    |
| Link-Layer Topology Discovery Responder                                                                                                    |
|                                                                                                    |
| Install Uninstall Properties                                                                                                    |
| Description                                                                                                    |
| Transmission Control Protocol/Internet Protocol. The default<br>wide area network protocol that provides communication<br>across diverse interconnected networks. |
|                                                                                                    |
| OK Cancel                                                                                                    |

5) Set the IP settings as shown below, and then click "OK".

| Internet Protocol Version 4 (TCP/IPv4) Properties                                                                                                    |               |  |  |  |
|----------------------------------------------------------------------------------------------------|---------------|--|--|--|
| General                                                                                                    |               |  |  |  |
| You can get IP settings assigned automatically if your network supports this capability. Otherwise, you need to ask your network administrator for the appropriate IP settings. |               |  |  |  |
| Obtain an IP address automatically                                                                                                    |               |  |  |  |
| Use the following IP address:                                                                                                    |               |  |  |  |
| IP address:                                                                                                    | 192.168.1.2   |  |  |  |
| Subnet mask:                                                                                                    | 255.255.255.0 |  |  |  |
| Default gateway:                                                                                                    |               |  |  |  |
| Obtain DNS server address automatically                                                                                                    |               |  |  |  |
| O Use the following DNS server addr                                                                                                    | esses:        |  |  |  |
| Preferred DNS server:                                                                                                    |               |  |  |  |
| <u>A</u> lternate DNS server:                                                                                                    |               |  |  |  |
| 🔲 Valjdate settings upon exit                                                                                                    | Advanced      |  |  |  |
|                                                                                                    | OK Cancel     |  |  |  |

6) Click the "Manage wireless networks".

|                            | 1.0+800000                                                                             |                                                               |
|----------------------------|----------------------------------------------------------------------------------------|---------------------------------------------------------------|
| 🚱 🕞 🛡 👯 « Network and Inte | rnet   Network and Sharing Center                                                      | ✓ ← Search Control Panel                                      |
| Control Panel Home         | View your basic network information                                                    | and set up connections                                        |
| Manage wireless networks   | 🧶 —— 🬗                                                                                 | 🖡 🥥 See full map                                              |
| Change adapter settings    | WIN7X86-PC Network                                                                     | k 2 Internet                                                  |
| settings                   | (This computer)                                                                        | Connect or disconnect                                         |
|                            | Network 2<br>Work network                                                              | Access type: Internet<br>Connections: 🎴 Local Area Connection |
|                            | Change your networking settings                                                        |                                                               |
|                            | Set up a new connection or network<br>Set up a wireless, broadband, dial-up,<br>point. | ad hoc, or VPN connection; or set up a router or access       |
|                            | Connect to a network<br>Connect or reconnect to a wireless, wi                         | ired, dial-up, or VPN network connection.                     |
|                            | Choose homegroup and sharing optic<br>Access files and printers located on ot          | ons<br>her network computers, or change sharing settings.     |
| See also                   | Troubleshoot problems                                                                  |                                                               |
| HomeGroup                  | Diagnose and repair network problems                                                   | s, or get troubleshooting information.                        |
| Internet Options           |                                                                                        |                                                               |
| Windows Firewall           |                                                                                        |                                                               |

7) Click the "Add".

| G 🗢 🖬 « Network and Internet → Manage Wireless Networks 🔹 🍫 Search Manage Wireless Networks                                              | rorks 🔎 |
|----------------------------------------------------------------------------------------------------|---------|
| Manage wireless networks that use (Wireless Network Connection)<br>Windows tries to connect to these networks in the order listed below. |         |
| Add Adapter properties Profile types Network and Sharing Center                                                                          | 0       |
|                                                                                                    |         |
|                                                                                                    |         |
|                                                                                                    |         |
|                                                                                                    |         |
|                                                                                                    |         |
|                                                                                                    |         |
|                                                                                                    |         |
|                                                                                                    |         |
|                                                                                                    |         |
|                                                                                                    |         |
|                                                                                                    |         |
|                                                                                                    |         |

8) Click the "Create an ad hoc network".

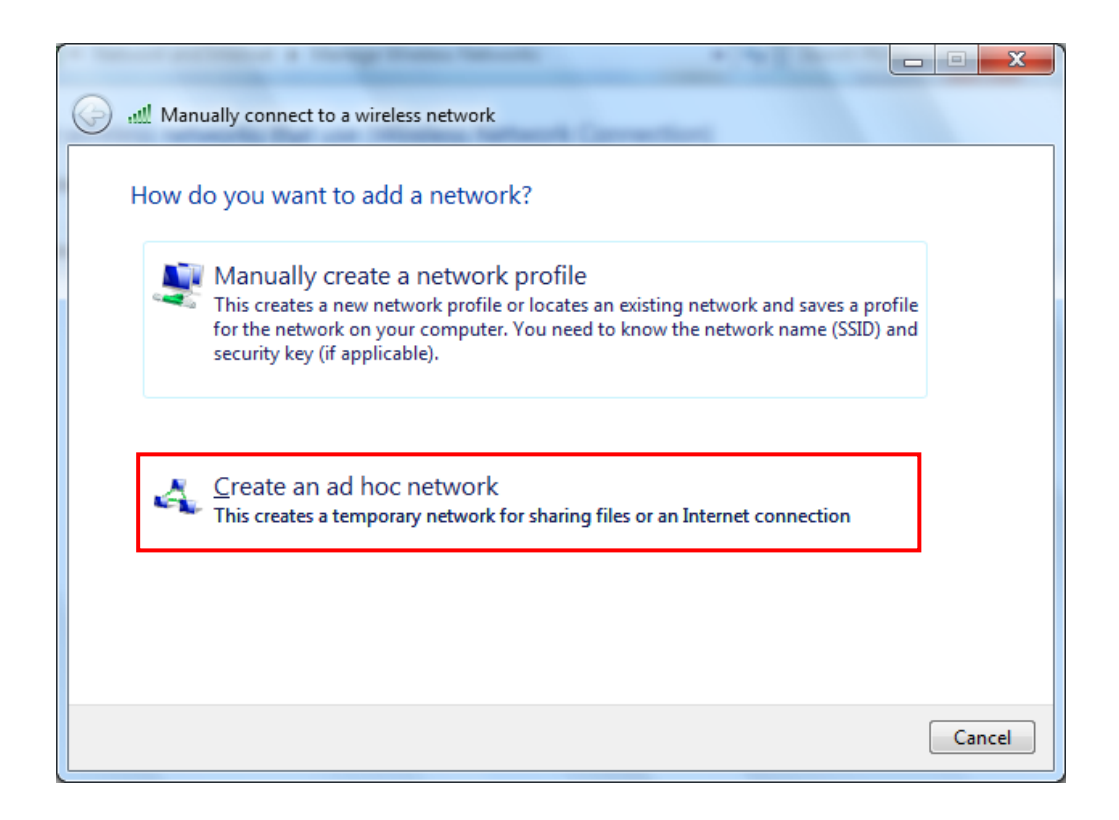

#### 9) Click the "Next".

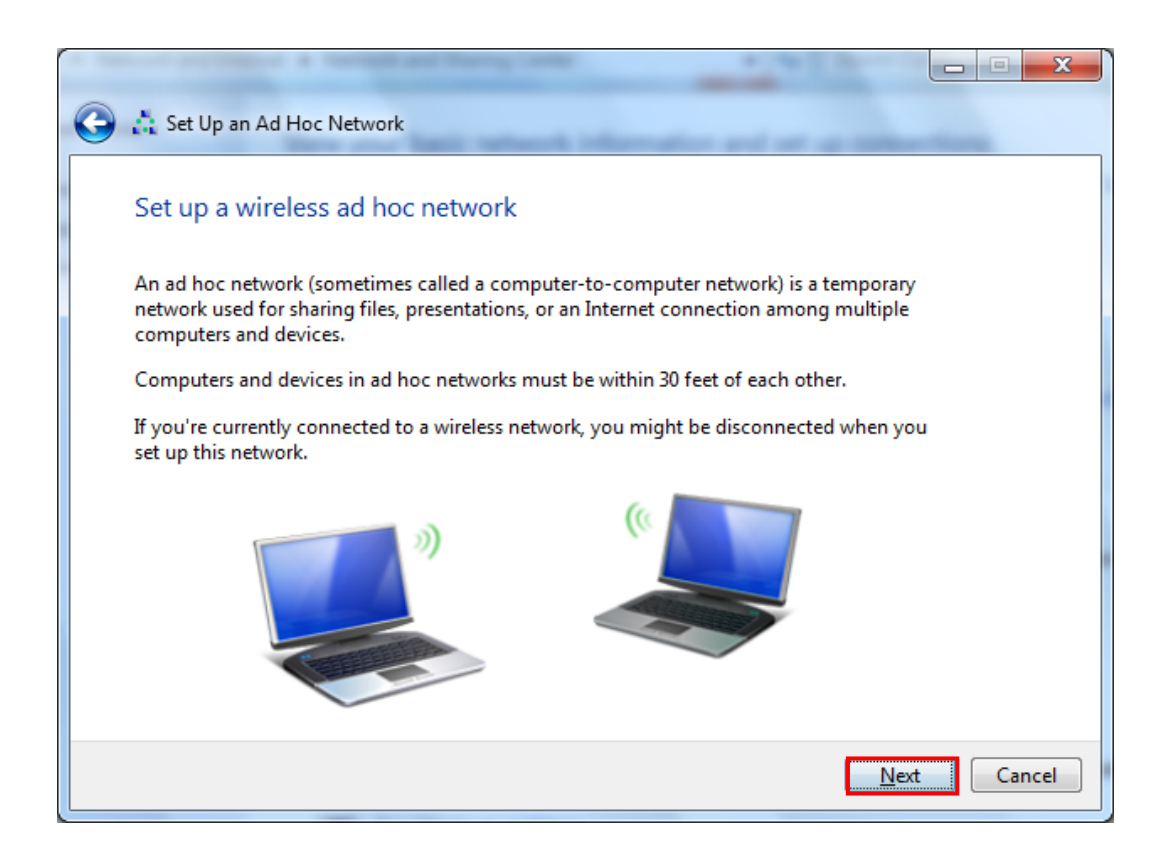

- 10) "Network name" = BIXOLON\_adhoc,
  - "Security type" = Open,

"Save this network" check, and then click the "Next".

|                            | and Darry Lardy            |                         |          |
|----------------------------|----------------------------|-------------------------|----------|
| 🕒 👌 Set Up an Ad Hoc Netwo | rk                         |                         |          |
| Give your network a r      | name and choose security o | options                 |          |
| Ne <u>t</u> work name:     | BIXOLON_adhoc              |                         |          |
| Security type:             | No authentication (Open)   | Help me choose          |          |
| S <u>e</u> curity key:     |                            | <u>H</u> ide characters |          |
| Save this network          |                            |                         |          |
|                            |                            | Nex                     | t Cancel |

#### 11) Click the "Close".

| Geogram Set Up an Ad Hoc Network                                                                                                    |               |
|----------------------------------------------------------------------------------------------------|---------------|
| The BIXOLON_adhoc network is ready to use                                                                                                    |               |
| This network will appear in the list of wireless networks and will stay active until everyone<br>disconnects from it. Give the network name and security key (if any) to people you want<br>to connect to this network. |               |
| Wireless network name: BIXOLON_adhoc<br>Network security key: unsecured                                                                                                    |               |
| To share files, open <u>Network and Sharing Center</u> in Control Panel and turn on file sharing.<br>Recommended options:                                                                                               |               |
| Turn on Internet connection sharing                                                                                                    |               |
| Share an Internet connection on an ad hoc network                                                                                                    |               |
|                                                                                                    | <u>C</u> lose |

12) After completing configuration, Bixolon\_adhoc network will be created.

| G v atl ≪ Network and                                                                                                    | I Internet 🕨 Manage Wireless Netw | vorks 👻 🐓                             | Search Manage Wireless Networks |
|----------------------------------------------------------------------------------------------------|-----------------------------------|---------------------------------------|---------------------------------|
| Manage wireless networks that use (Wireless Network Connection)<br>Windows tries to connect to these networks in the order listed below. |                                   |                                       |                                 |
| Add Adapter properties F                                                                                                    | Profile types Network and Sharing | J Center                              | 0                               |
| Networks you can view, modify                                                                                                    | , and reorder (1)                 |                                       | ^                               |
|                                                                                                    |                                   | , , , , , , , , , , , , , , , , , , , |                                 |
| 1 item                                                                                                    |                                   |                                       |                                 |

When the printer is set to the default value (Adhoc mode, SSID: BIXOLON\_adhoc), it will automatically connect.

#### 6-4 Initial Wireless LAN Connection (iOS)

Settings Airplane Mode Wi-Fi Off > Bluetooth \* On > Cellular Off > Personal Hotspot Off > Notification Center > **Control Center** > Do Not Disturb > 1 ঊ General >

1) Select "Wi-Fi".

2) Wi-Fi ON and Select the printer to connect.

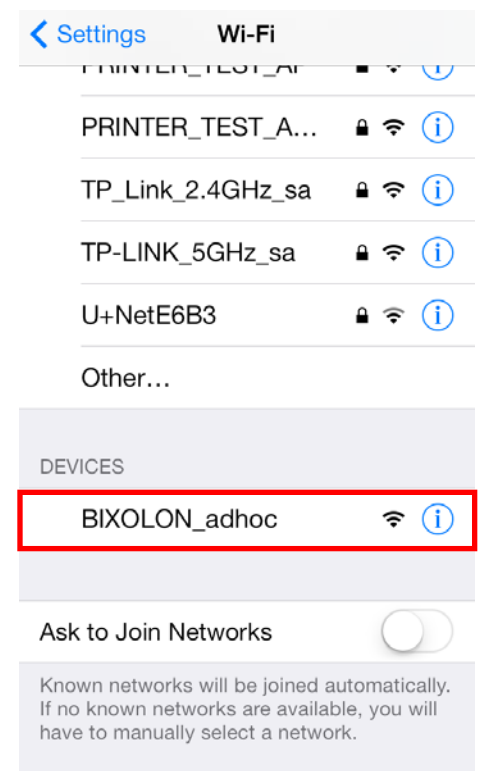

4) Set the network address.

| Wi-Fi BIXOLON_adhoc                                      |                                                      |  |
|----------------------------------------------------------|------------------------------------------------------|--|
|                                                          |                                                      |  |
| Forget this Network                                      |                                                      |  |
|                                                          |                                                      |  |
| Auto-Join                                                | $\bigcirc$                                           |  |
| IP ADDRESS                                               |                                                      |  |
|                                                          |                                                      |  |
| DHCP BootP                                               | Static                                               |  |
| DHCP BootP<br>IP Address                                 | Static<br>192.168.1.2                                |  |
| DHCP BootP IP Address Subnet Mask                        | Static<br>192.168.1.2<br>255.255.255.0               |  |
| DHCP BootP<br>IP Address<br>Subnet Mask<br>Router        | Static           192.168.1.2           255.255.255.0 |  |
| DHCP BootP<br>IP Address<br>Subnet Mask<br>Router<br>DNS | Static<br>192.168.1.2<br>255.255.255.0               |  |

#### 3) Wi-Fi communication is available.

| Settings Wi-Fi                    |                           |
|-----------------------------------|---------------------------|
|                                   |                           |
| Wi-Fi                             |                           |
| <ul> <li>BIXOLON_adhoc</li> </ul> | <b>∻</b> (j)              |
| CHOOSE A NETWORK                  |                           |
| AndroidHotspot7670                | <b>₽ 奈 (j</b>             |
| belkin.56de                       | <b>₽ \$ ()</b>            |
| belkin.56de.5ghz                  | <b>₽ 奈 (i</b> )           |
| BIXOLON_Allen                     | <b>a</b> <del>?</del> (i) |
| bixolon_edu                       | <b>a</b> <del>?</del> (i) |
| BIXOLON_POS                       | <b>₽ 奈 (i</b> )           |
| BXLSW                             | <b>₽ 奈 (i</b> )           |
|                                   | · - ·                     |

## 7. Configuration (B-gate only)

### 7-1 LAN Setting Values

| Classification                             | Item                     | Remarks                    | Input Range |
|--------------------------------------------|--------------------------|----------------------------|-------------|
| Home                                       |                          | LAN setting status display |             |
| Inactivity Time<br>IP Assignment<br>Method | In a ativity Time        | TCD connection hold time   | 0~3600      |
|                                            | TCP connection hold time | integer(Sec)               |             |
|                                            | IP Assignment            |                            |             |
|                                            | Method                   | re assignment method       | DHCP/Manual |
| Network                                    | IP Address               | Printer IP                 | IP Address  |
| Subnet Mask<br>Gateway<br>DNS              | Subnet mask              | IP Address                 |             |
|                                            | Gateway                  | Default Gateway            | IP Address  |
|                                            | DNS                      | Domain name server IP      | IP Address  |

### 7-2 WLAN Setting Values

| Classification | Item                    | Remarks                             | Input Range               |
|----------------|-------------------------|-------------------------------------|---------------------------|
| Home           |                         | WLAN setting status display         |                           |
|                | Network Mode            | Wireless LAN operating mode         | Infrastructure/Adhoc      |
|                | Adhoc Channel           | Channel when creating Adhoc network | 1~14                      |
|                | SSID                    | ID of the AP to connect             | 1~32 letters              |
| Network        | Inactivity Time         | TCP connection hold time            | 0~3600 integer            |
|                | IP Assignment<br>Method | IP Assignment Method                | DHCP/Manual               |
|                | IP Address              | Printer IP                          | IP Address                |
|                | Subnet Mask             | Subnet mask                         | IP Address                |
|                | Gateway                 | Default Gateway                     | IP Address                |
|                | DNS                     | Domain name server IP               | IP Address                |
|                | Authentication          | Wireless LAN authentication         | open, shared,             |
|                | Additentication         | method                              | wpa1/2-psk, wpa1/2        |
|                | Cryptograph             | Wireless LAN encryption method      | none,WEP64/128,TKIP,AES   |
| Authentication | EAP Mode                | Authentication method               | none,PEAP,TLS,LEAP,FAST   |
|                | WEP Key                 | Key for WEP encryption method       | WEP64 (5 Ascii, 10 Hex)   |
|                |                         |                                     | WEP128 (13 Ascii, 26 Hex) |
|                | PSK Key                 | Key for PSK encryption method       | 1~64 letters              |
|                | Authentication ID       | ID for EAP Authentication           | 1~32 letters              |
|                | Authentication PW       | Password for EAP Authentication     | 1~32 letters              |

#### 7-3 Web Browser

When it comes to B-gate printer, it supports HTTP protocol for easy configuration over the web environment.

Enter the IP address of the B-gate in the address bar, and the following login window will pop up. Enter the ID and Password set for the B-gate, and then click "Log In" (Default setting values are ID: "admin", Password: "Bgate".)

| Authentication Required         |                              |  |  |
|---------------------------------|------------------------------|--|--|
| http://192.168.192<br>password. | .123 requires a username and |  |  |
| Your connection to              | o this site is not private.  |  |  |
| User Name:                      | admin                        |  |  |
| Password:                       | *****                        |  |  |
|                                 |                              |  |  |
|                                 | Log In Cancel                |  |  |
|                                 |                              |  |  |

When the ID and Password match the ones registered in the B-gate, the following window will be opened.

| BIXOLON                                                                                           | BIXOLON BGATE WebConfig | LOGOUT          |  |
|---------------------------------------------------------------------------------------------------|-------------------------|-----------------|--|
| General Information :: Configuration :: Device :: Cloud :: WebApp Demo :: Cloud Server Print Demo |                         |                 |  |
| Wired TCP/IP Info Current LAN TCP/IP Settings                                                     |                         |                 |  |
| Wireless TCP/IP Info                                                                              |                         |                 |  |
|                                                                                                   | Get IP Address          | Manual          |  |
|                                                                                                   | IP Address              | 192.168.192.123 |  |
|                                                                                                   | Subnet Mask             | 255.255.255.0   |  |
|                                                                                                   | Default Gateway         | 192.168.192.254 |  |
|                                                                                                   | DNS Server Address      | 168.126.63.1    |  |
|                                                                                                   |                         |                 |  |
|                                                                                                   |                         |                 |  |
|                                                                                                   |                         |                 |  |
| Copyright © 2014 BIXOLON Co., Ltd. All rights reserved.                                           |                         |                 |  |

Both LAN and WLAN can be configured from this window.

## 8. Network Status Check (B-gate only)

Provides network (WLAN, Ethernet, Bluetooth) Information.

- Method1) Push the below "Function Key" button
- Method2) Open the Printer Cover >> Push the Feed Button >> Close the Printer Cover >> Release the Feed Button

Note) It prints network information

(Example: controllable device list connected to USB port)

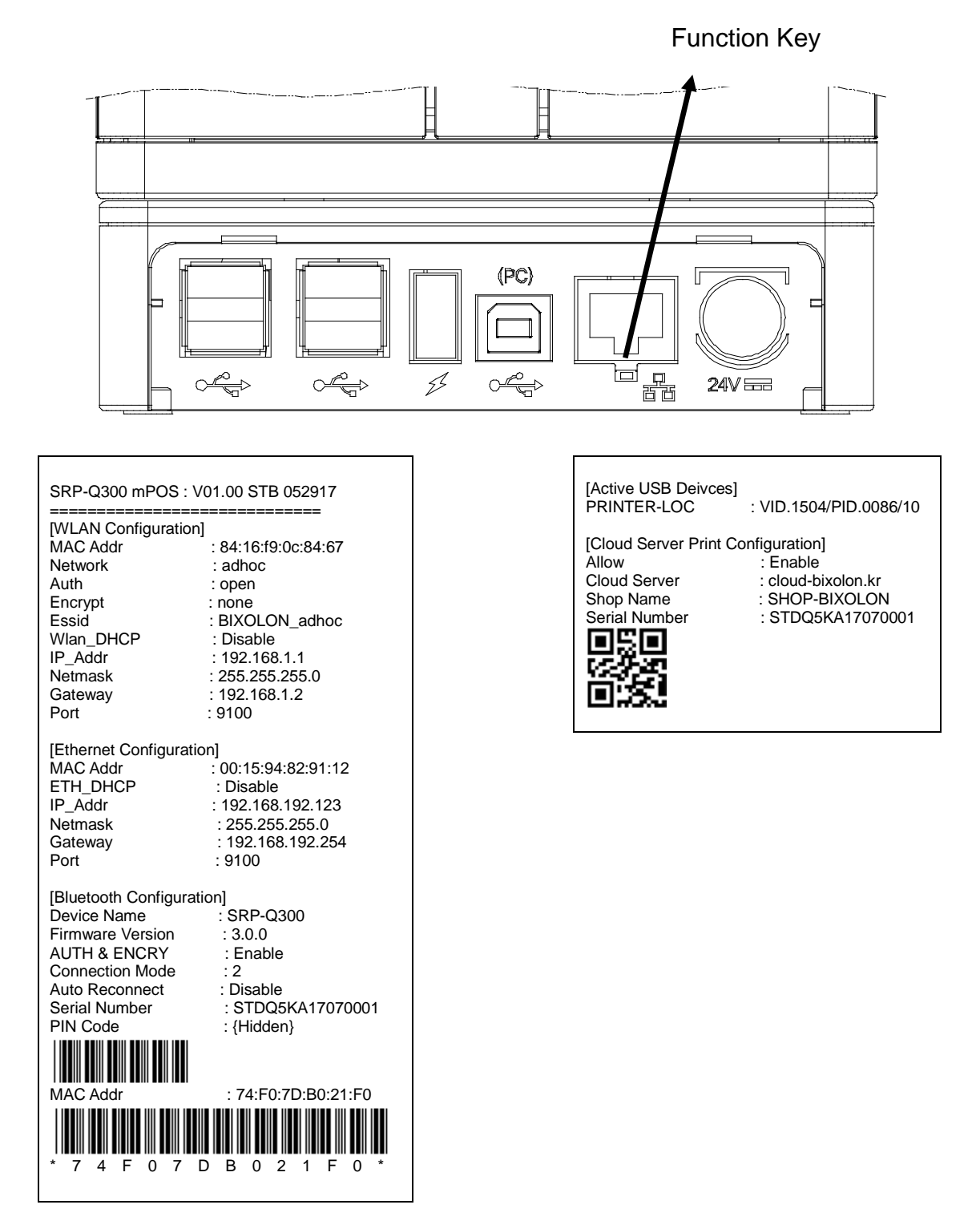

Rev. 1.01

## 9. Troubleshooting (B-gate only)

When printing doesn't work Check network setting

When using Ethernet

- IP Address

Check whether the IP Address band of the printer rand the AP (or wireless terminals) are the same. The first three digits of the four digit value in the IP Address must be the same.

- Subnet Mask

Check whether the subnet mask of the printer matches with the one in AP (or wireless terminal).

- Port

Check whether the port configured in the printer and the host (PC, PDA) are the same.

When using WLAN

Check the wireless network setting of the AP and the printer.

(Refer to Configuration for checking/changing the printer settings)

- SSID

Check whether the SSID of the printer matches with the one in AP (or wireless terminal)

- 802.11 mode

Check whether the Protocol of the WLAN USB Adapter matches with the one in AP (or wireless terminal)

- Network Mode

Check the network mode of the printer.

Network mode must be set to "Infrastructure" to connect to AP and "Ad-hoc" to connect between wireless terminals.

- IP Address

Check the band of the IP Address.

Check whether the band of the printer and the AP (or wireless terminals) are the same.

The first three digits of the four digit value of the IP address must be the same.

- Subnet Mask

Check whether the subnet mask of the printer matches the one in AP (or wireless terminal).

- Port

Check whether the port configured in the printer and the host (PC, PDA) are the same.

- Authentication / Encryption

Check the authentication/encryption setting status.

Check whether the settings of the printer and the AP (wireless terminals) are the same.

#### **PING Check**

Checking IP collision

- When entering IP address manually without using DHCP, you must check whether the corresponding IP address is used by other equipment. The printer may not work normally when there is a collision in the IP address.
- When the printer is turned off, carry out the Ping Test to the printer IP.

#### Ping TEST

- Turn off the printer.
- Select "Run" from the Windows Start menu, and then enter "cmd".
- Enter "ARP –d" and delete ARP table.
- Enter "ping {printer IP}".
- ARP –d, ping {IP address}

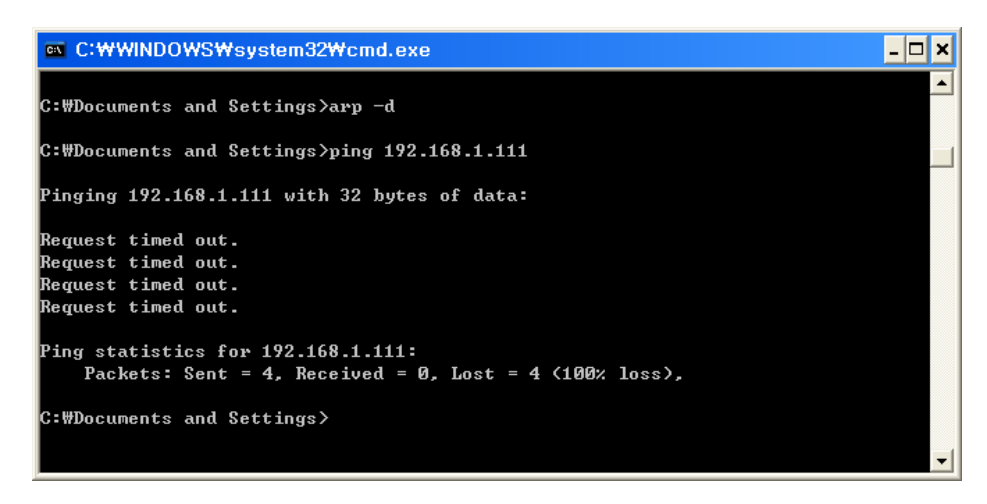

When you see "Request timed out." as shown below, it means that there is no collision. The corresponding IP can be used. On the other hand, if there is a reply as shown below, then the corresponding IP is used by another network terminal and it cannot be used for the printer IP.

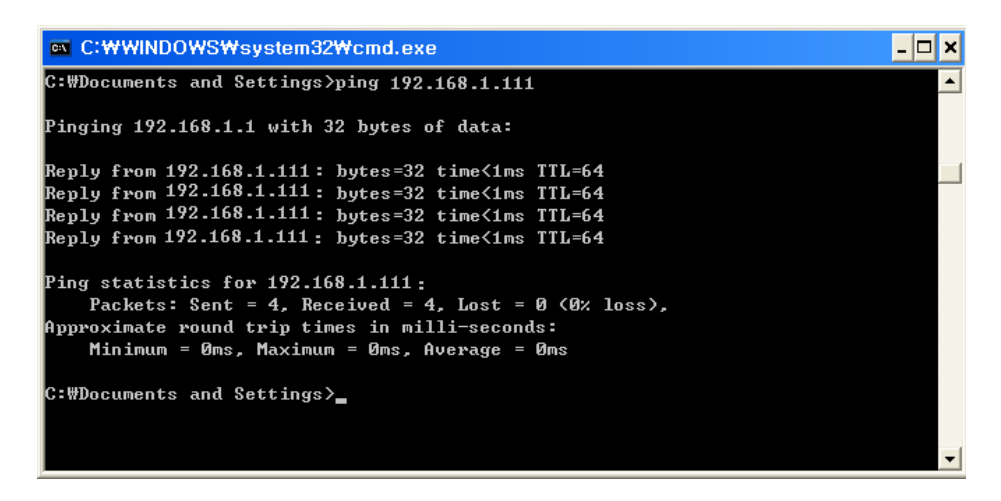

#### Check Cable

When using Ethernet

- In order to check whether the problem is due to the LAN cable, connect the cable connected to the printer to other terminals or the PC to confirm whether its operation is normal.

When using WLAN

- It is recommended to use the USB extended cable provided by BIXOLON.
- Connect the USB extended cable and WLAN dongle to other terminals.